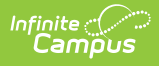

# Rhode Island Individual Family Service Plans

Last Modified on 10/22/2022 9:34 am CDT

#### Individual Family Service Plan Editors

### Classic Path: Student Information > Special Ed > General > Documents

#### Search Terms: Special Ed Document

The editors available on the Individual Family Service Plan provide all required information by the State of Rhode Island. Editors and fields are listed below. Included here are instructions on entering data into Campus and references to state-defined guidelines.

The current format of this document is the **RI IFSP 2012 Format**. Plan formats are selected in Plan Types.

| Summary Team Members                                                                                                    | Documents                                                                                                    | Contact Log                                                                                                    |  |
|----------------------------------------------------------------------------------------------------|----------------------------------------------------------------------------------------------------|----------------------------------------------------------------------------------------------------|--|
| Save Save & Continue<br>Plan Outline rilFSP12<br>Early Childhood Transition<br>Early Childhood Environments<br>Student Demographics<br>Parent/Guardian Information | Documents Contact Log   Print IFSP EARLY CHILDHOOD TRANSITION   (REQUIRED to be completed at Initial IEP only)   Date the IEP Team met to write the original IEP:   Effective date of the child's original IEP (date first service began):   End Date of the child's original IEP: |                                                                                                    |  |
|                                                                                                    | Did this child ever<br>No<br>Yes, and is bu<br>Yes, but exite                                                                                                    | receive Early Intervention services?<br>eing transitioned from El<br>ed prior to referral to Part B<br>de Island IFSP Editors |  |

## **Individual Family Service Plan Editors**

The following table lists the editors available on the student's Individual Family Service Plan, the section(s) of the print format that include the entered information, a Description of what the editor is used for and any special considerations and instructions for using the editor.

| Editor Name | Printed  | Description | Special          |
|-------------|----------|-------------|------------------|
|             | Document |             | Considerations   |
|             | Section  |             | and Instructions |

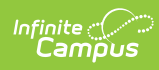

| Editor Name                     | Printed<br>Document<br>Section   | Description                                                                                                    | Special<br>Considerations<br>and Instructions                                                                                                    |
|---------------------------------|----------------------------------|----------------------------------------------------------------------------------------------------|----------------------------------------------------------------------------------------------------|
| Early Childhood<br>Transition   | Early Childhood<br>Transition    | The Early Childhood Transition<br>editor lists important dates of<br>the student's original IEP and<br>information about intervention<br>services.                                                                                                    | This editor needs to<br>be completed when<br>the initial IEP is<br>created.                                                                                                    |
| Early Childhood<br>Environments | Early Childhood<br>Environments  | The Early Childhood<br>Environments editor lists the<br>early childhood programs in<br>which the student is enrolled<br>and how much time of the<br>student's day he is in the<br>programs.                                                                                                    | N/A                                                                                                    |
| Student<br>Demographics         | Child's<br>Information           | The Student Demographics<br>editor populates basic<br>information about the student<br>such as demographic<br>information and the school<br>address.                                                                                                    | Clicking <b>Refresh</b><br><b>Student</b><br><b>Information</b> will<br>synchronize the<br>information in the<br>editor with the most<br>recent information<br>about the student,<br>from the<br>Demographics,<br>Households,<br>Enrollments and<br>School tabs. |
| Parent/Guardian<br>Demographics | Parents'/Guardian<br>Information | The Parent/Guardian<br>Demographics Editor<br>populates based on<br>established student/guardian<br>relationships created on the<br>student's Relationships tab or<br>indicated by the guardian<br>checkbox on the Households<br>tab. The editor includes<br>Demographics information for<br>the student's guardian. | Clicking <b>Refresh</b><br><b>Guardian</b><br><b>Information</b> will<br>synchronize<br>information in the<br>editor with the most<br>recent information<br>from the student's<br>guardian's<br>Demographics and<br>Households tabs.                             |